## Accès à mon compte sur l'Espace Numérique de Travail du collège

Dans un navigateur aller à l'adresse : <u>https://pierrederonsard-mornant.ent.auvergnerhonealpes.fr/</u>

Cliquer sur « Se connecter » en haut à droite.

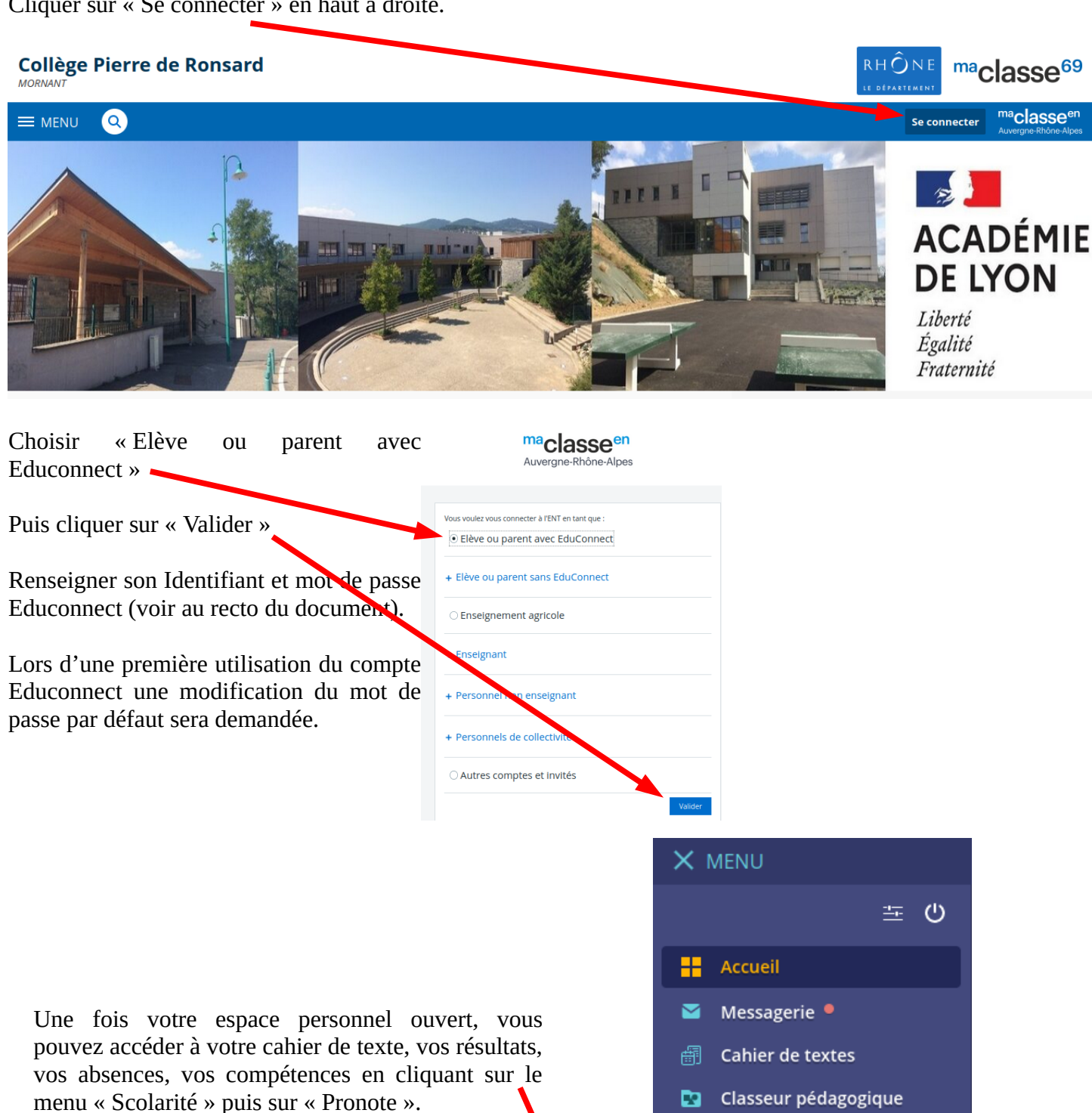

Vous avez aussi accès aux ressources numériques de l'établissement en cliquant sur le menu « Ressources numériques » puis sur « Médiacentre ».

Établissement

Carnet de liaison

- Ressources numériques
- Services personnels
- Scolarité

## Pronote

0